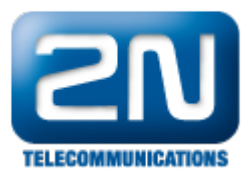

## Automation - Jak nastavit paging z 2N®Helios IP

Paging z 2N<sup>®</sup> Helios IP interkomu je funkce, kterou lze využít zejména pro nouzová volání a pro služební hlášení z jednoho interkomu na všechny ostatní interkomy, příp. na definovanou skupinu interkomů. Tyto interkomy musí přijímat multicastový provoz na předem definované IP adrese a portu. Vy poté jen stisknete tlačítko na 2N<sup>®</sup> Helio s IP interkomu a můžete začít mluvit, přehrát oznámení či přehrát nějaký poplachový tón (např. pro evakuaci budovy).

 Jak nastavit 2N<sup>®</sup> Helios IP, který bude rozesílat multicast Veškeré potřebné kroky pro nastavení pagingu jsou znázorněny na níže uvedeném obrázku.

| HelioS             | IP   |                                |                               | 2N He                      | lios IP Vario |
|--------------------|------|--------------------------------|-------------------------------|----------------------------|---------------|
|                    |      |                                |                               | Automa                     | tizace        |
| Informace          | Nas  | tavení automatizace            |                               |                            |               |
| Základní nastavení | Stav | automatizace: běží             |                               |                            |               |
|                    | Id   | Typ bloku                      | Parametry                     |                            | Stav          |
| Dalsi nastaveni    | 1    | EventKeyPressed -              | Key=%5                        |                            | <b>~</b>      |
| • Síť              | 2    | Condition ElinElonD            | ClockEvent=1: Condition=3: Re | setValue=0                 | ~             |
| • Datum a čas      | -    |                                |                               |                            |               |
| Nastavení SIP      | 3    | Condition.LogicalNot -         | Condition=2                   |                            |               |
| Web server         | 4    | Action.StartMulticastSend -    | Channel=1; Address=239.0.0.2  | 39; Port=21212; Condition= | 2; Event=6 💙  |
| Kamera             |      | Action.StopMulticastSend -     | Channel=1; Event=1; Condition | =3                         | <b>~</b>      |
| Audio kodeky       | 6    | Event Delay                    | StartEvent=1: Delay=2s        |                            | ~             |
| Video kodeky       |      |                                | Commend and French            | 1. Condition 0             | ~             |
| Streaming          |      | Action.SendiviuticastRequest • | Command=usersound, Event=     | r, condition=z             |               |
| Onvif              | 8    | Žádný 🗸                        | ,                             |                            |               |
| Aktualizace        | 9    | Žádný 🗸                        | •                             |                            |               |
| Displej            | 10   | Žádný -                        |                               |                            |               |
| E-Mail             | 11   | Žádný                          |                               |                            |               |
| Multicast          |      | ×, , ,                         |                               |                            |               |
| Automatizace       | 12   | Zádný 🔻                        |                               |                            |               |
| Různé              |      |                                |                               |                            |               |
| Čtečka karet       |      |                                |                               |                            |               |
| Nástroje           |      |                                |                               |                            |               |
|                    |      |                                |                               |                            |               |

Jak konfigurovat 2N<sup>®</sup> Helios IP intercom – FW verze 2.6 a vyšší

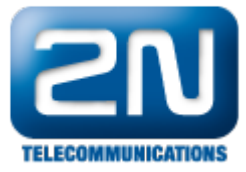

| _                  |                                                  | 1                                                                                                    | 2N Helios IP Vario CZ   EN Odhlásit                                                                                                    |
|--------------------|--------------------------------------------------|----------------------------------------------------------------------------------------------------|----------------------------------------------------------------------------------------------------|
| €                  | Services 🛠                                       | Funkce 1         Funkce 2         Funkce 3         Funkce 4                                                                                                    | Funkce 5                                                                                                    |
| -∎<br>&<br>%<br>\$ | Telefon<br>Streamování<br>E-Mail<br>Automatizace | Funkce povolena Stav funkce  Stav funkce  Definice funkce                                                                                                    | uštěno                                                                                                    |
|                    | Uživatelské zvuky<br>Web Server<br>Audio test    | ID       TYP OBJEKTU         1       Event.KeyPressed         2       Condition.FlipFlopD         3       Condition.LogicalNot         4       Action.StartMulticastSend         5       Action.StopMulticastSend         6       Event.Delay         7       Action.SendMulticastRequest         8       None | PARAMETRY   Key=%5   ClockEvent=1;Condition=3;Reset\   Condition=2   Channel=1;Address=239.0.0.239;I   Channel=1;Event=1;Condition=3   StartEvent=1;Delay=2s   Command=usersound;Event=1;Cc |

Pokud při takovémto nastavení uživatel stiskne na vrátníku tlačítko rychlé volby na pozici 5 (uvažujeme šesti tlačítkový vrátník), dojde k odeslání multicastového příkazu pro přehrání definovaného uživatelského zvuku (upozornění na hlášení). Tento zvuk je přehráván po dobu 2 s. Po tomto čase je možné začít do vrátníku mluvit a ten bude posílat tento multicastový provoz do všech zařízení, která mají nastaveno přijímání multicastu na definované IP adrese a portu (v našem případě se jedná o IP adresu 239.0.0.239 a port 21212). Pokud chcete multicastové vysílání ukončit stejným tlačítkem, které bylo použito pro zahájení (tj. tlačítko rychlé volby na pozici 5), je nutné v sekci "Automation" nastavit dvě podmínky, které jsou na obrázku znázorněny. Ty zajistí, že při dalším stisku tlačítka se nebude neustále navazovat multicastové spojení, ale že jeden stisk ho zahájí a druhý ukončí.

<u>Poznámka:</u>veškeré příkazy použité v sekci "Automation" jsou podrobněji vysvětleny v našem 2N Helios IP Automation manuálu, kde jsou také uvedeny jednoduché příklady použití. Tento manuál si můžete stáhnout na našich webových stránkách:

## http://www.2n.cz/cz/produkty/interkomove-systemy/ip-interkomy/helios-ip-vario/ke-stazeni/

2. Jak nastavit 2N<sup>®</sup> Helios IP, který bude multicast přijímat

Pokud chcete přijímat multicastové vysílání na vrátníku 2N<sup>®</sup> Helios IP, potom je nutné nastavit konkrétní multicastovou IP adresu a port. V našem příkladu se jedná o IP adresu 239.0.0.239 a port 21212. Nastavení těchto parametrů je uvedeno na následujícím obrázku:

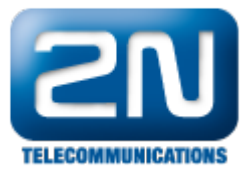

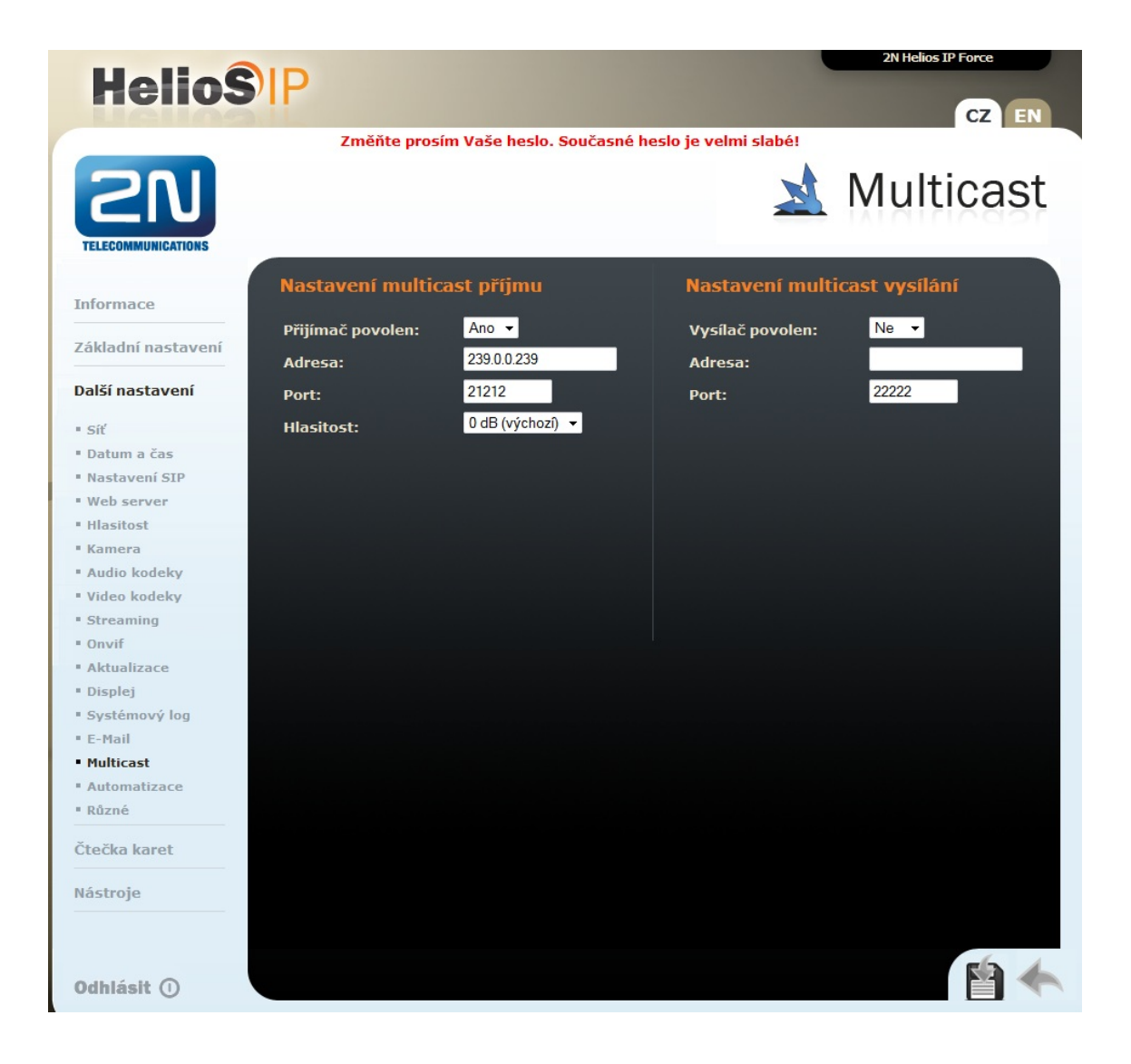

Jak konfigurovat 2N<sup>®</sup> Helios IP intercom – FW verze 2.6 a vyšší

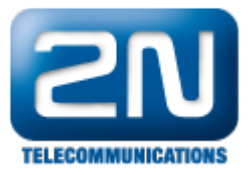

| • | Services 🛠                                                                | 2N Helios IP Vario CZ   EN Odh                                                                                                    | ásit |
|---|---------------------------------------------------------------------------|----------------------------------------------------------------------------------------------------|------|
|   | TelefonStreamováníE-MailAutomatizaceUživatelské zvukyWeb ServerAudio test | Příjem multicast audia ∽<br>Multicastový přijem povolen<br>Zdrojová IP adresa<br>Zdrojový port 21212<br>Hlasitost 0 dB<br>✓<br>Vysílání multicast audia ~<br>Multicastové vysílání povoleno<br>Cílová IP adresa<br>Cílový port 22222 |      |

V dalším kroku je nutné přejít do sekce "Automation", kde nastavíme, že 2N<sup>®</sup> Helios IPpřehraje zvolený uživatelský zvuk po přijetí multicastového příkazu. V našem případě bude přehrán uživatelský zvuk nahraný v tomto vrátníku na pozici 2.

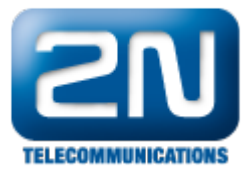

| HelioS                                            | PIP |                        |        |                                | 2N He  | CZ EN    |
|---------------------------------------------------|-----|------------------------|--------|--------------------------------|--------|----------|
|                                                   |     | Změňte prosím Vaše l   | heslo. | . Současné heslo je velmi slab | é!     |          |
|                                                   |     |                        |        |                                | Automa | atizace  |
|                                                   |     |                        |        |                                |        |          |
| Informace                                         | Nas | stavení automatizac    | e      |                                |        |          |
|                                                   | Sta | v automatizace: běží   |        |                                |        |          |
| Základní nastavení                                |     |                        |        |                                |        |          |
| Další nastavení                                   | Id  | Typ bloku              |        | Parametry                      |        | Stav     |
|                                                   |     | Event.MulticastTrigger | -      | Command=usersound              |        | ×        |
| • Síť                                             | 2   | Action.PlayUserSound   | Ŧ      | Sound=2; Event=1               |        | <b>~</b> |
| Datum a čas                                       | 2   | Žádný                  | -      |                                |        |          |
| Nastaveni SIP                                     | 3   | zadily                 |        |                                |        |          |
| <ul> <li>Hlasitost</li> </ul>                     | 4   | Zádný                  |        |                                |        |          |
| " Kamera                                          | 5   | Žádný                  | -      |                                |        |          |
| Audio kodeky                                      | 6   | Žádný                  | +      |                                |        |          |
| Video kodeky                                      | _   | Žádoč                  |        |                                |        |          |
| Streaming                                         | '   | Zadny                  |        |                                |        |          |
| • Onvif                                           | 8   | Žádný                  | •      |                                |        |          |
| Aktualizace                                       | 9   | Žádný                  | -      |                                |        |          |
| Displej     Contémuné la s                        | 10  | Žádný                  | -      |                                |        |          |
| <ul> <li>Systemovy log</li> <li>F-Mail</li> </ul> |     | Ž 4                    |        |                                |        |          |
| <ul> <li>Multicast</li> </ul>                     | 11  | Zadny                  |        |                                |        |          |
| <ul> <li>Automatizace</li> </ul>                  | 12  | Žádný                  |        |                                |        |          |
| Různé                                             |     |                        |        |                                |        |          |
| Čtečka karet                                      |     |                        |        |                                |        |          |
| Nástroje                                          |     |                        |        |                                |        |          |
| Odhlásit ()                                       |     |                        |        |                                |        |          |

Jak konfigurovat  $2N^{\mathbb{R}}$  Helios IP intercom – FW verze 2.6 a vyšší

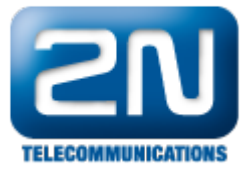

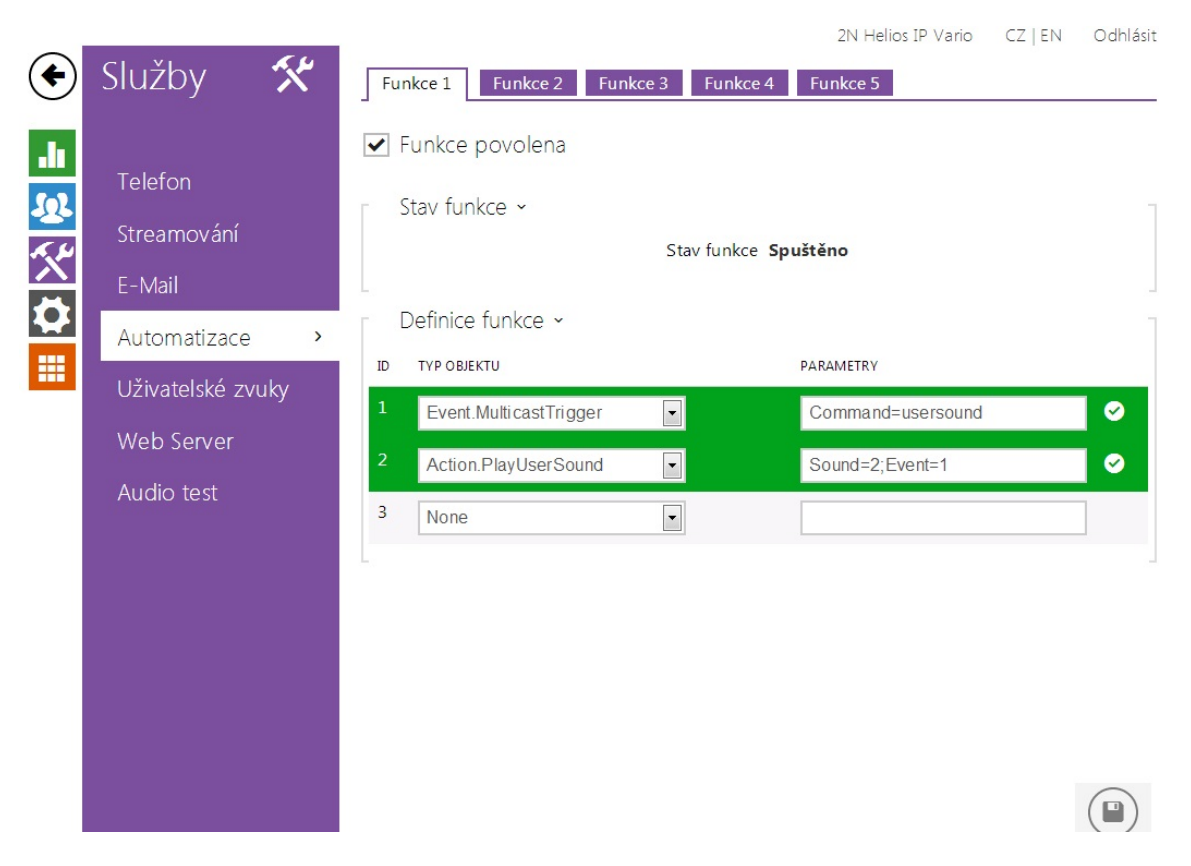

<u>Poznámka</u>: více informací o nahrávání uživatelských zvuků a jejich nastavení naleznete ve 2N<sup>®</sup> Helios IP K onfiguračním manuálu, který si můžete opět stáhnout z našich webových stránek:

http://www.2n.cz/cz/produkty/interkomove-systemy/ip-interkomy/helios-ip-vario/ke-stazeni/

Další informace: Dveřní & Bezpečnostní interkomy (oficiální stránky 2N)